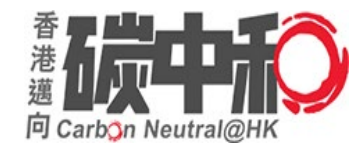

# Briefing Session on the Buildings Energy Efficiency Ordinance (Cap. 610) for Registered Energy Assessors

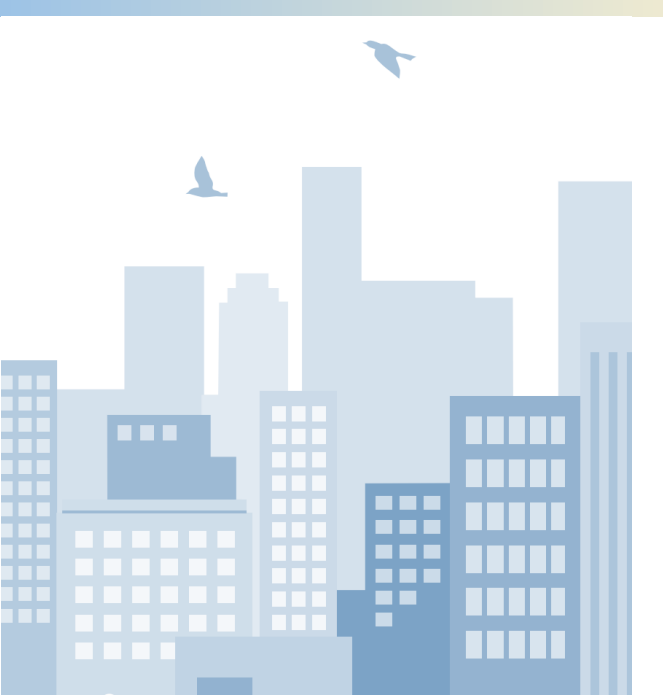

Energy Efficiency Office,

**Electrical and Mechanical Services Department** 

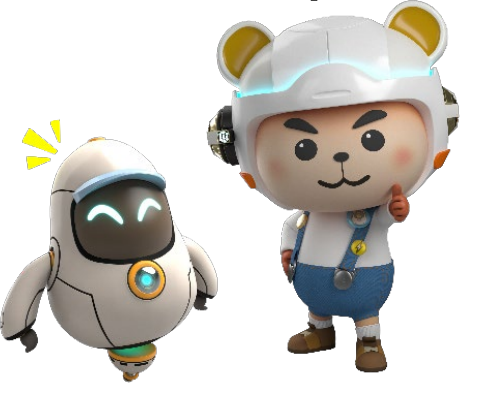

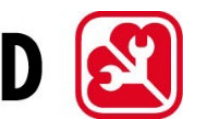

EMS

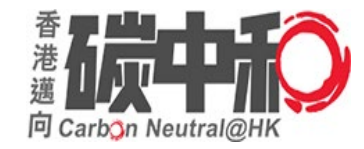

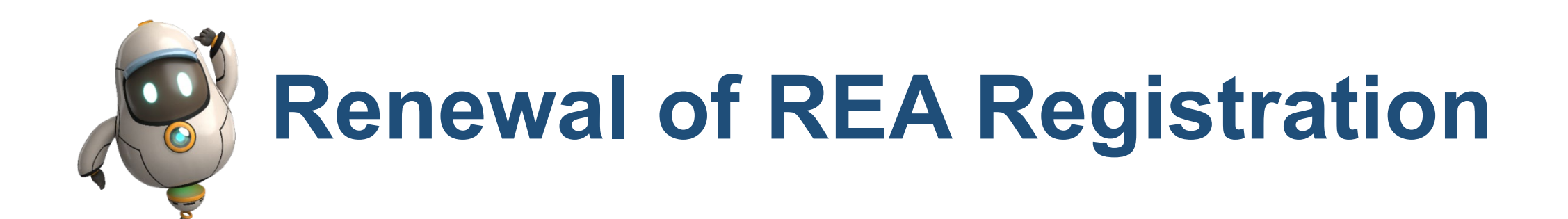

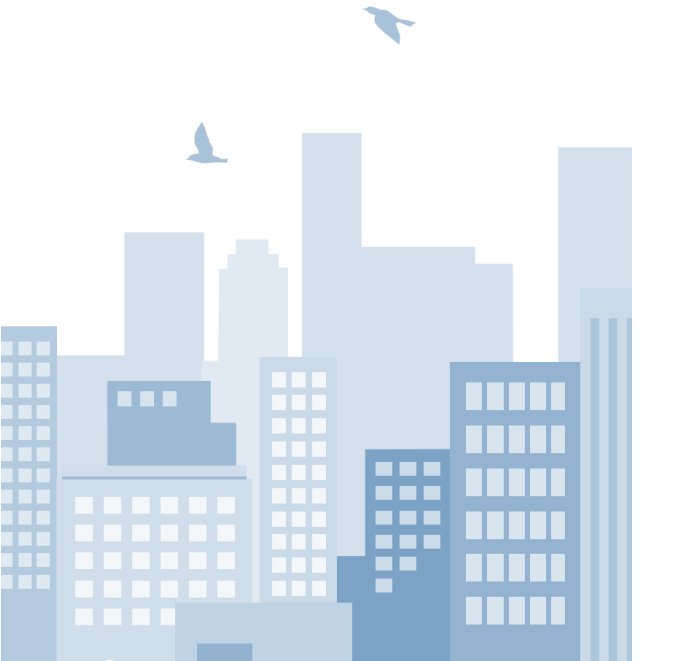

Energy Efficiency Office,

**Electrical and Mechanical Services Department** 

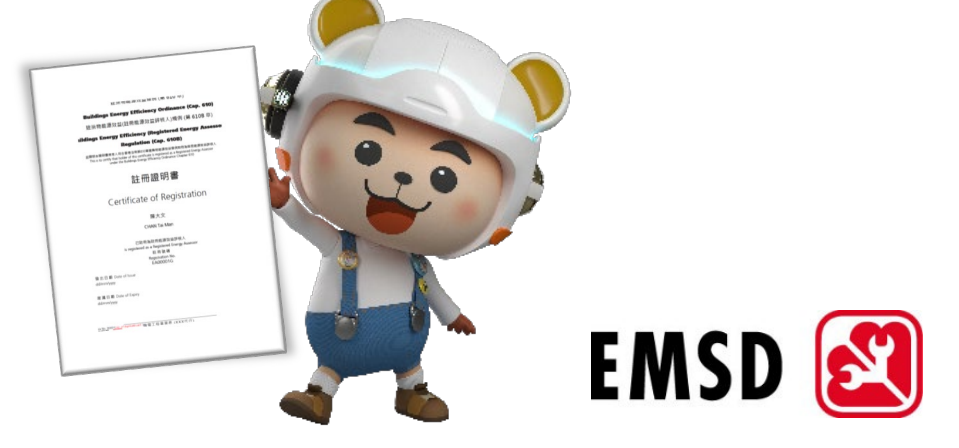

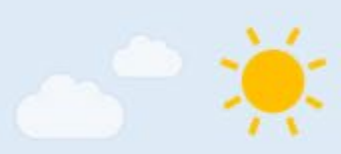

## Buildings Energy Efficiency (Registered Energy Assessors) Regulation Cap.610B

### **Section 6 – Renewal of Registration**

(3)(a)&3(b): must be submitted <u>at any time before the expiry</u> of the current registration or <u>within the period of 28 days from the expiry</u> of the current registration

### Section 7 – Validity of renewed registration

- (1)(a): if submitted within the period of 4 months immediately before <u>expiry</u> → registration renewed is valid till <u>10<sup>th</sup></u> anniversary of the <u>expiry</u> <u>date of the current registration</u>
- (1)(b): if submitted more than 4 months before expiry → registration renewed is valid till 10<sup>th</sup> anniversary of the date on which the certificate (renewed one) is issued

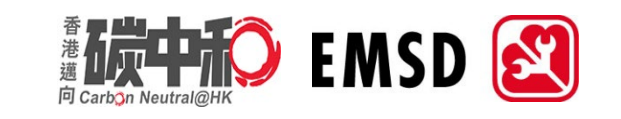

# **Renewal of REA Registration (Application Timeline)**

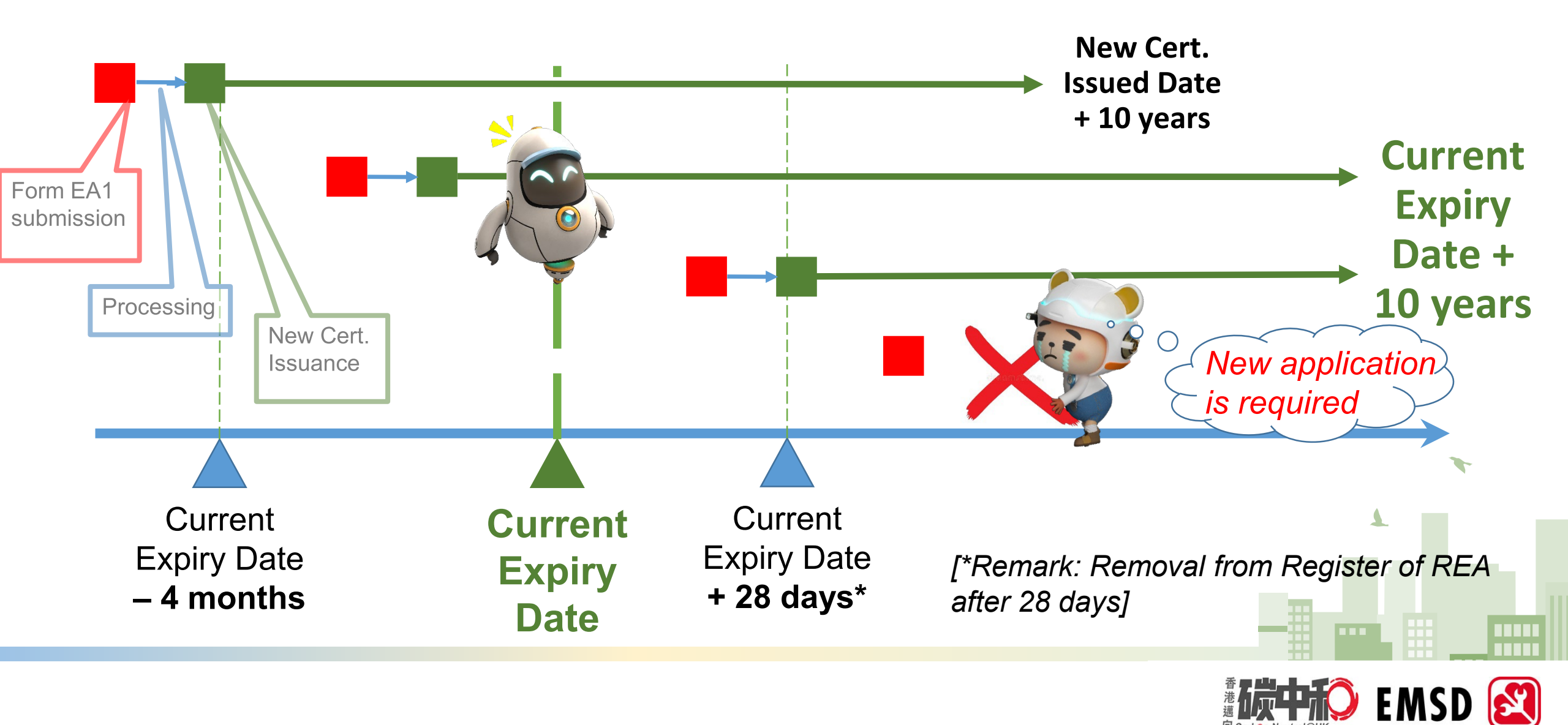

# **Renewal of REA Registration(Application Form)**

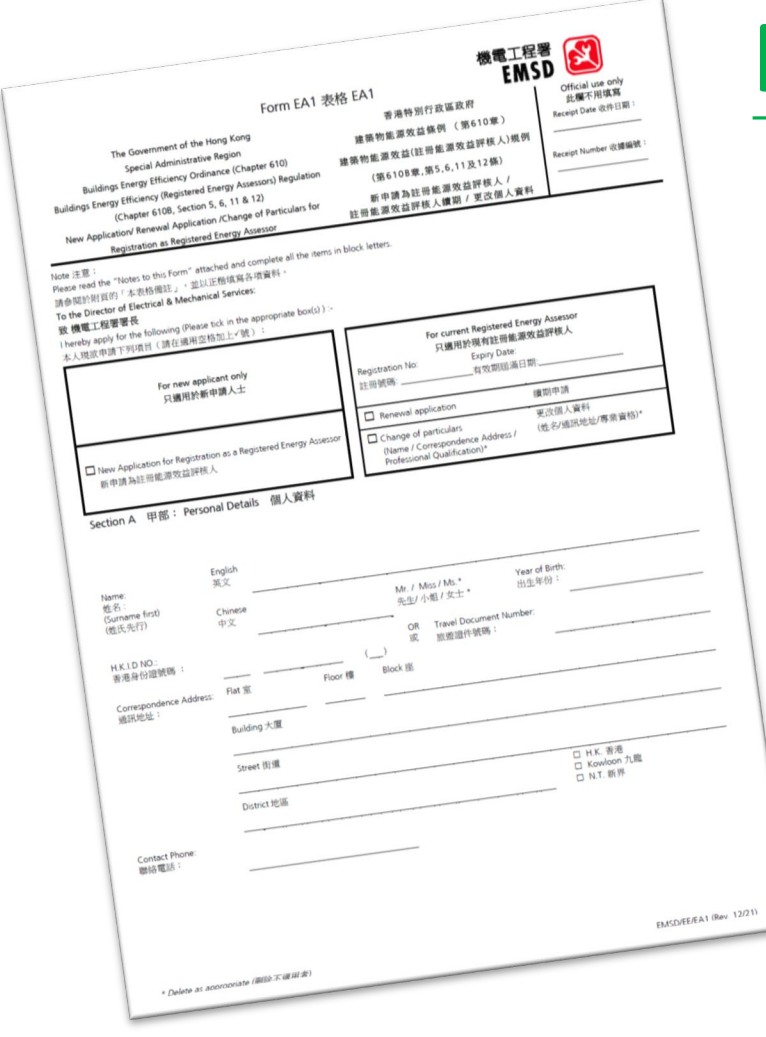

# FORM EA1

### https://www.emsd.gov.hk/beeo/en/mibec\_forms.html

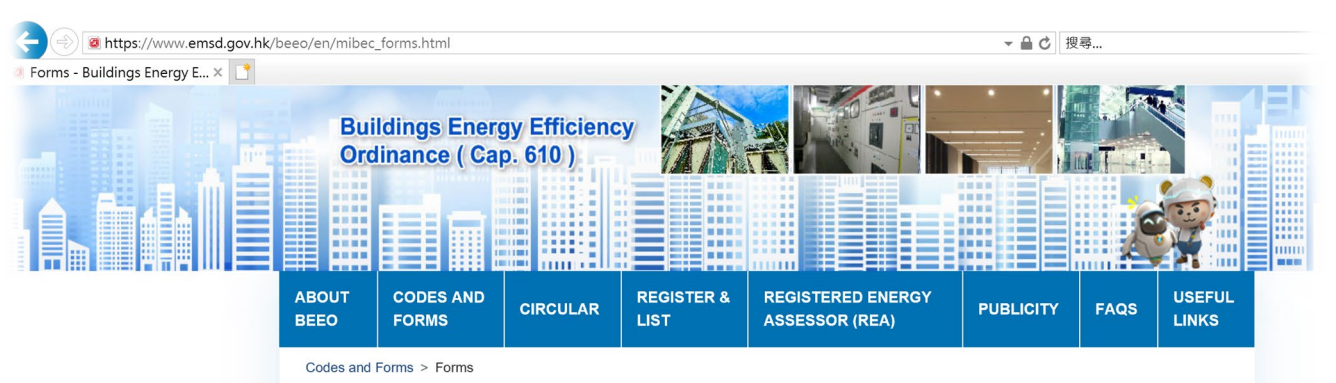

#### Forms

Applicants are reminded that it is an offence under the <u>Prevention of Bribery Ordinance</u> (Chapter 201 of the Laws of Hong Kong) to offer any advantages (e.g. money, gift, etc.) to an employee of the EMSD as an inducement to or reward for facilitating or expediting the processing of applications, and in connection with the compliance with the application/ registration approval terms and conditions as appreciate.

The REAs have the obligation to remind developers / building owners/ responsible person of such probity requirement

| Form<br>No. | Type of Form                                                                                                    | Download                    |
|-------------|----------------------------------------------------------------------------------------------------|-----------------------------|
| EA1         | New Application / Renewal Application / Change of Particulars for Registration as Registered Energy Assessor (Rev. 12/21) Online New Application for Registration as REA | (1.58MB)<br>[PDF<br>format] |
| EA2         | Application for Duplicate of Certificate of Registration - Registered Energy Assessor                                                                                    | (381KB)<br>[PDF<br>format]  |
| EA3         | (New / Change of Particulars of Registered Energy Assessor)<br>Application for Registration of Public Officer as Registered Energy Assessor (Rev. 03/15)                 | (826KB)<br>[PDF<br>format]  |
| EE1         | Stage One Declaration (Rev. 11/13)                                                                                                    | (259KB)                     |

# **REA Registration Renewal (Application Form)**

- Tick Renewal application, provide Registration No. and Expiry Date
- If Correspondence Address changed
  - → tick Change of particulars
  - → attach an address-proof
- Provide latest information (e.g. mobile phone no, personal e-mail, etc.)

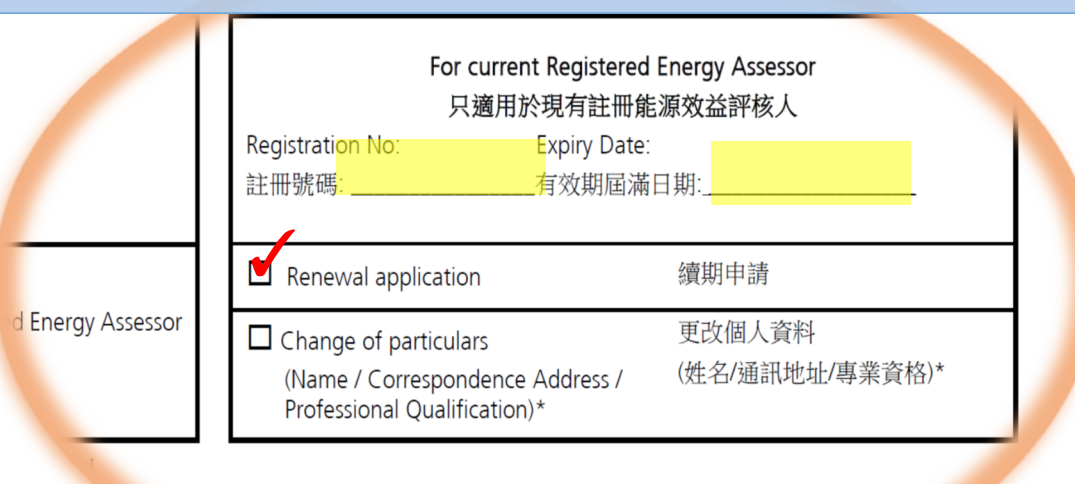

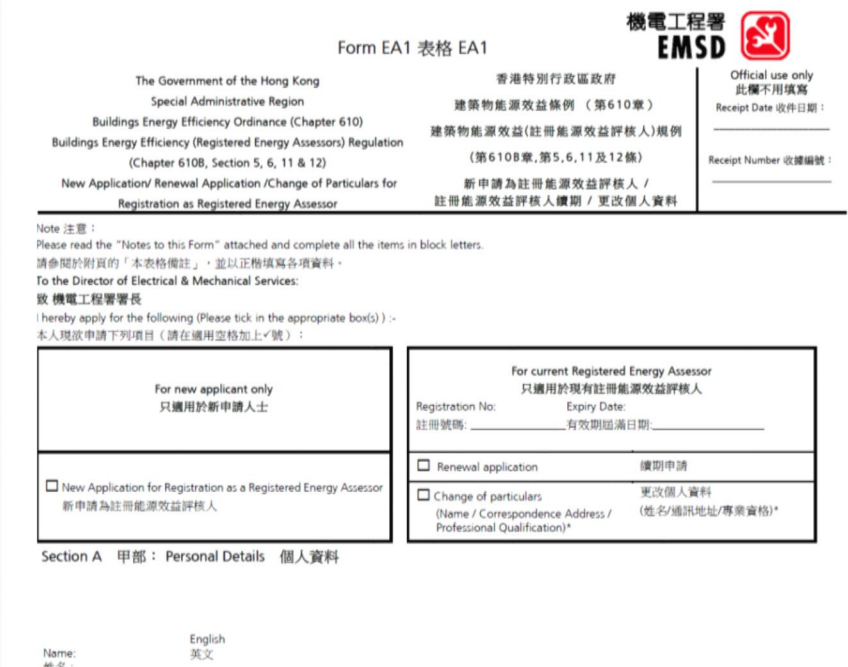

| Name:<br>姓名:<br>(Surname first)<br>(姓氏先行) | 英文<br>Chinese<br>中文 |              | Mr. / Miss / Ms.*<br>先生/ 小姐 / 女士 *  | Year of Birth:<br>出生年6):               |
|-------------------------------------------|---------------------|--------------|-------------------------------------|----------------------------------------|
| H.K.I.D NO.:<br>香港身份證號碼:                  |                     | ()           | OR Travel Document Nur<br>或 旅遊證件號碼: | nber:                                  |
| Correspondence Address:<br>通訊地址:          | Flat 室              | Floor 樓 Bloo | :k 座                                |                                        |
|                                           | Building 大厦         |              |                                     |                                        |
|                                           | Street 街道           |              |                                     |                                        |
|                                           | District 地區         |              |                                     | □ H.K. 香港<br>□ Kowloon 九龍<br>□ N.T. 新界 |
| Contact Phone:<br>聯絡電話:                   |                     |              |                                     |                                        |
|                                           |                     |              |                                     |                                        |

# **Renewal of REA Registration (Application Form)**

- Professional Qualifications (in Section B) should be same as current registration
- complete ALL sections (Section C is not required if no change on professional qualifications)
- Attach document proof (e.g. membership card, receipt of membership subscription, etc) showing the qualification(s) are still valid

Telephone Number (Office

**雷話號碼(辦事處**)

| Same as      | L |
|--------------|---|
| current      | ٢ |
| registration |   |

| Section B 乙部: Pro         | ofessional Qualifications 專業資格                                                                                                    |                                              |
|---------------------------|----------------------------------------------------------------------------------------------------|----------------------------------------------|
| (Flease read the attached | 1 Notes to Complete this form item No.2,5 ) 研参阅於附具的 · 填局本农格的                                                                                                    | 31佣社」 第2,34页/                                |
|                           |                                                                                                    | Discipline 界別                                |
| Date of Qualified /       |                                                                                                    | Please indicate below in which Discipline yo |
| Membership No.            | Professional Qualifications (Please tick in the appropriate box(s))                                                                                                    | consider you are qualified for profession    |
| 註冊日期/註冊號碼                 | ■<br>專業資格 (請在適用空格加上√號)                                                                                                    | practice (Building Services (BSS), Electrica |
|                           |                                                                                                    | (ELL), Environmental (ENV) and Mechanica     |
|                           |                                                                                                    | (MCL))                                       |
|                           |                                                                                                    | 請在下註明你已具備那一個界別的專業實務<br>(层字裝備、實件、環境或準備)       |
|                           | Registered professional engineer within the meaning of section 2(1) of the                                                                                                    | NEE J POCINE MELIAS ARAPENG(成例)              |
|                           | Engineer Registration Ordinance (Can 409)                                                                                                    |                                              |
|                           | and the second second |                                              |
|                           | 《 上程即註冊陳例》(第409章)第2(1)陳所指的註冊專業上程即                                                                                                    |                                              |
|                           | Corporate member of the Hong Kong Institution of Engineers (HKIE)                                                                                                    | BSS ELL ENV MCL                              |
|                           | 香港工程師學會法定會員                                                                                                    |                                              |
|                           | Equivalent qualification recognized by HKIE as being of a standard not                                                                                                    |                                              |
|                           | lower than that of a corporate member of the Institution in any of these                                                                                                    |                                              |
|                           | disciplines (please read the attached "Notes to Applicants" Item 2.1)                                                                                                    |                                              |
|                           | 具有某資格,而該資格獲香港工程師學會承認為不低於該學會屬任 該                                                                                                    |                                              |
|                           | 等界別的法定會員的資格標準(請參閱於附頁的「申請人備註」第2.1項)                                                                                                    |                                              |
|                           |                                                                                                    |                                              |
|                           | (Please state your professional membership of the relevant professional                                                                                                    |                                              |
|                           | body based upon the reciprocal recognition agreements between the HKIE                                                                                                    |                                              |
|                           | and the professional body )                                                                                                    |                                              |
|                           | (請提供閣下基於任香港上程師學曾與相關專業團體时互相認可協識所持<br>的專業會籍)                                                                                                    |                                              |
|                           |                                                                                                    |                                              |
|                           |                                                                                                    |                                              |
|                           |                                                                                                    |                                              |
|                           |                                                                                                    |                                              |

電郵地址

Fax No

Not required if no change on professional qualifications

| From<br>(DD/N | MM/YY)                                                                                                    | To (DD/MM/YY)<br>至                                                                                                    | Practical experience in engineering works relating to energy efficiency in buildings (e.g. applied energy efficiency<br>standards and requirements in building services installations, Energy Audit and etc.)<br>關乎整察物能源效益的工程的實務経驗(例如:廣升能源效益標本及要求於量字機構設置、能源審核等) |                                                 |                                                                                           |                                                 |  |
|---------------|----------------------------------------------------------------------------------------------------|----------------------------------------------------------------------------------------------------|----------------------------------------------------------------------------------------------------|-------------------------------------------------|-------------------------------------------------------------------------------------------|-------------------------------------------------|--|
| (日,           | /月/年)                                                                                                    | (日/月/年)                                                                                                    | Position<br>職位                                                                                                    | Company Name<br>公司名稱                            | Description 描述                                                                            |                                                 |  |
|               |                                                                                                    |                                                                                                    |                                                                                                    |                                                 |                                                                                           |                                                 |  |
|               |                                                                                                    |                                                                                                    |                                                                                                    |                                                 |                                                                                           |                                                 |  |
|               |                                                                                                    |                                                                                                    |                                                                                                    |                                                 |                                                                                           |                                                 |  |
|               |                                                                                                    |                                                                                                    |                                                                                                    |                                                 |                                                                                           | Planca tick in th                               |  |
| Sectio        | on D丁部                                                                                                    | Checklist of S                                                                                                    | upporting Doc                                                                                                    | uments 須遞交的證                                    | 明文件清單                                                                                     | appropriate<br>box(s) 請在適)<br>空格加上く號            |  |
| i)            | l attach<br>本人隨                                                                                                  | n documentary p<br>申請表附上相關實                                                                                                    | proof of relevan<br>實務經驗證明。                                                                                                    | nt practical experienc                          | e.                                                                                        |                                                 |  |
| ii)           | I attach a photocopy of document to substantiate my professional qualifications and the qualified<br>discipline. |                                                                                                    |                                                                                                    |                                                 |                                                                                           | d                                               |  |
|               | 本人隨                                                                                                    | 申請表附上一份專                                                                                                    | 專業資格及註冊                                                                                                    | 類別的證明文件副本。                                      |                                                                                           |                                                 |  |
| iii)          | I attach<br>5(2) of                                                                                              | I attach a photocopy of the following documents to substantiate my application made under section 5(2) of the Buildings Energy Efficiency (Registered Energy Assessors) Regulation (Cap. 610B) (please read |                                                                                                    |                                                 |                                                                                           |                                                 |  |
|               | 本人隨申請表附上一份以下的證明文件副本,以作本人在建築物能源效益(註冊能源效益評核人)規例第<br>6108音第5(2)修下的申請。( <i>議会開於對買的「申請」僅註,僅注,至21</i> 6)               |                                                                                                    |                                                                                                    |                                                 |                                                                                           |                                                 |  |
|               |                                                                                                    |                                                                                                    |                                                                                                    |                                                 |                                                                                           |                                                 |  |
| iv)           | _<br>Lattach                                                                                                    | a cheque/draft                                                                                                    | ts/cashier.orde                                                                                                    | rs. no                                          | for HK\$                                                                                  |                                                 |  |
| •/            | (payabl                                                                                                    | le to THE GOVER                                                                                                    | RNMENT OF TH                                                                                                    | IE HONG KONG SPEC                               | IAL ADMINISTRATIVE REGION) in payment of                                                  | of 🗖                                            |  |
|               | the fee<br>本人嫡                                                                                                   | prescribed for<br>申請表附上一張                                                                                                    | the application<br>支票/滙票/本票                                                                                                    | *號碼                                             | 金額\$ 支付                                                                                   | t                                               |  |
|               | 「香港                                                                                                    | 特別行政區政府                                                                                                    | 作為條例訂明                                                                                                    | 的申請費用。                                          |                                                                                           |                                                 |  |
| Section       | on E 戊剖                                                                                                    | 3: Declaration                                                                                                    | n 聲明                                                                                                    |                                                 |                                                                                           | Please tick in th<br>appropriate<br>box(s) 請在適) |  |
| Appliq        | cable to n                                                                                                    | ew application /                                                                                                    | renewal applic                                                                                                    | ation only 只適用於                                 | 新申請/續期申請                                                                                  | 空怡加工。就                                          |  |
| i)            | I declar<br>register<br>本人聲                                                                                      | re that I have t<br>red energy asse<br>明本人具有執行2                                                                                                    | he knowledge<br>ssor under the<br>転條例下註冊能                                                                                                    | required for the pe<br>Ordinance.<br>源效益評核人的責任及 | formance of the duties and functions of<br>職能所需的知識。                                       | a 🗖                                             |  |
| ii)           | I declar<br>commi                                                                                                | re that I (have / I<br>tted by a registe                                                                                                    | nave not)* bee<br>ered energy ass                                                                                                    | n convicted in Hong                             | Kong, or elsewhere, of any offence which,<br>profession of registered energy assessor int | if 🗖                                            |  |

Section C 丙部: Relevant Practical Experience 有關實利

misconduct or neglect in a professional respect

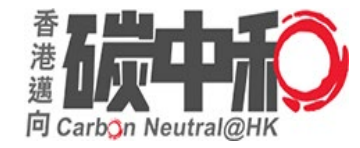

# Renewal of REA Registration by e-Submission on " iAM Smart 「智方便」"

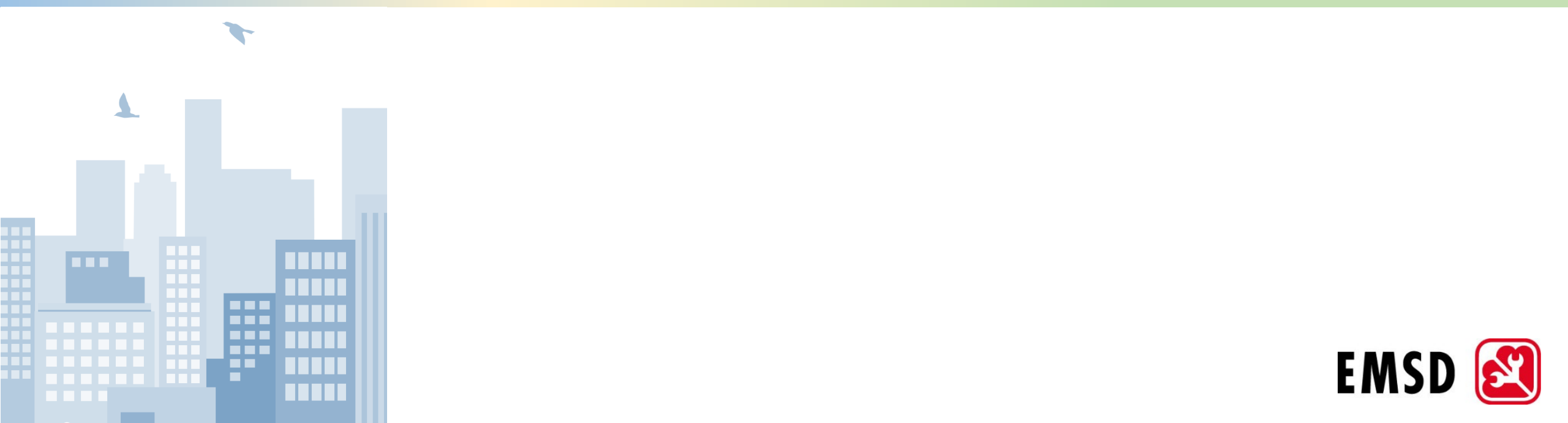

# 下載「智方便」、登記「智方便+」

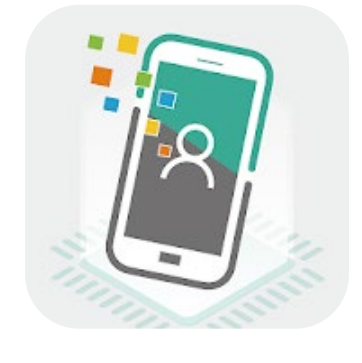

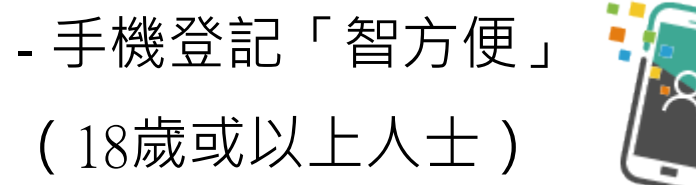

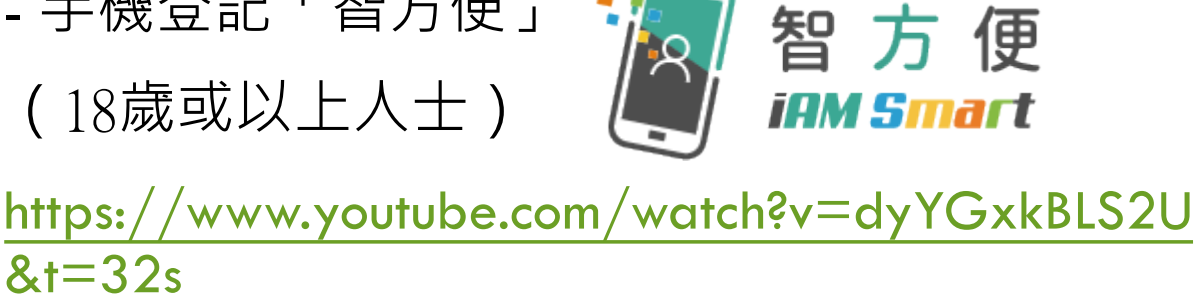

(十八歲或以上人士)

https://www.youtube.com/watch?v=BPYEvjekd50

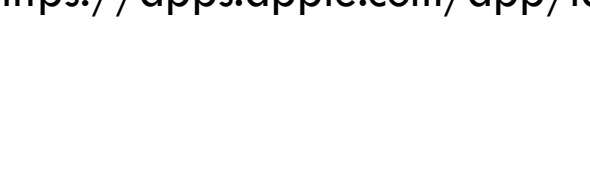

App Store

Available on the

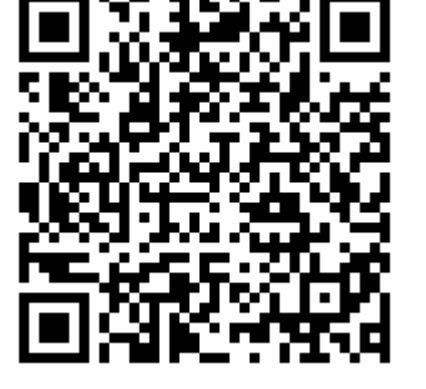

https://apps.apple.com/app/id1515065344

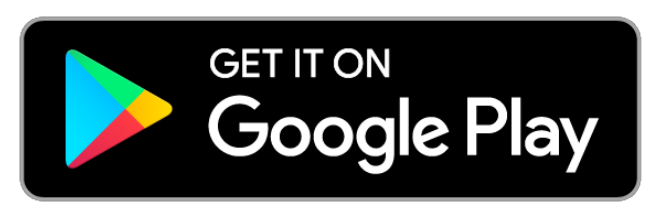

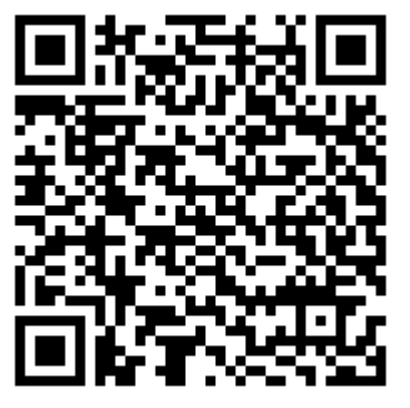

https://play.google.com/store/apps/details?id=hk.g ov.ogcio.iamsmart 9

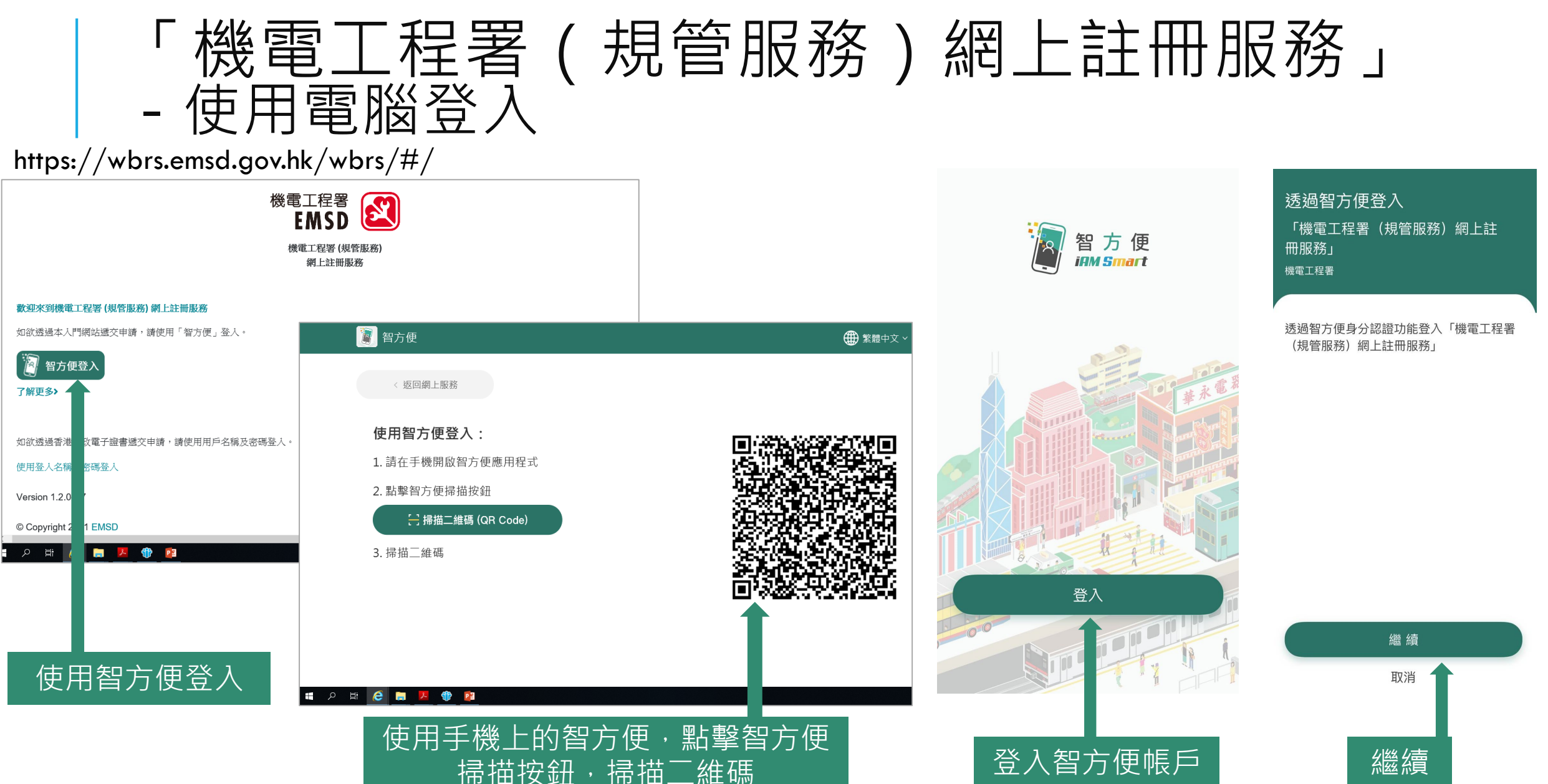

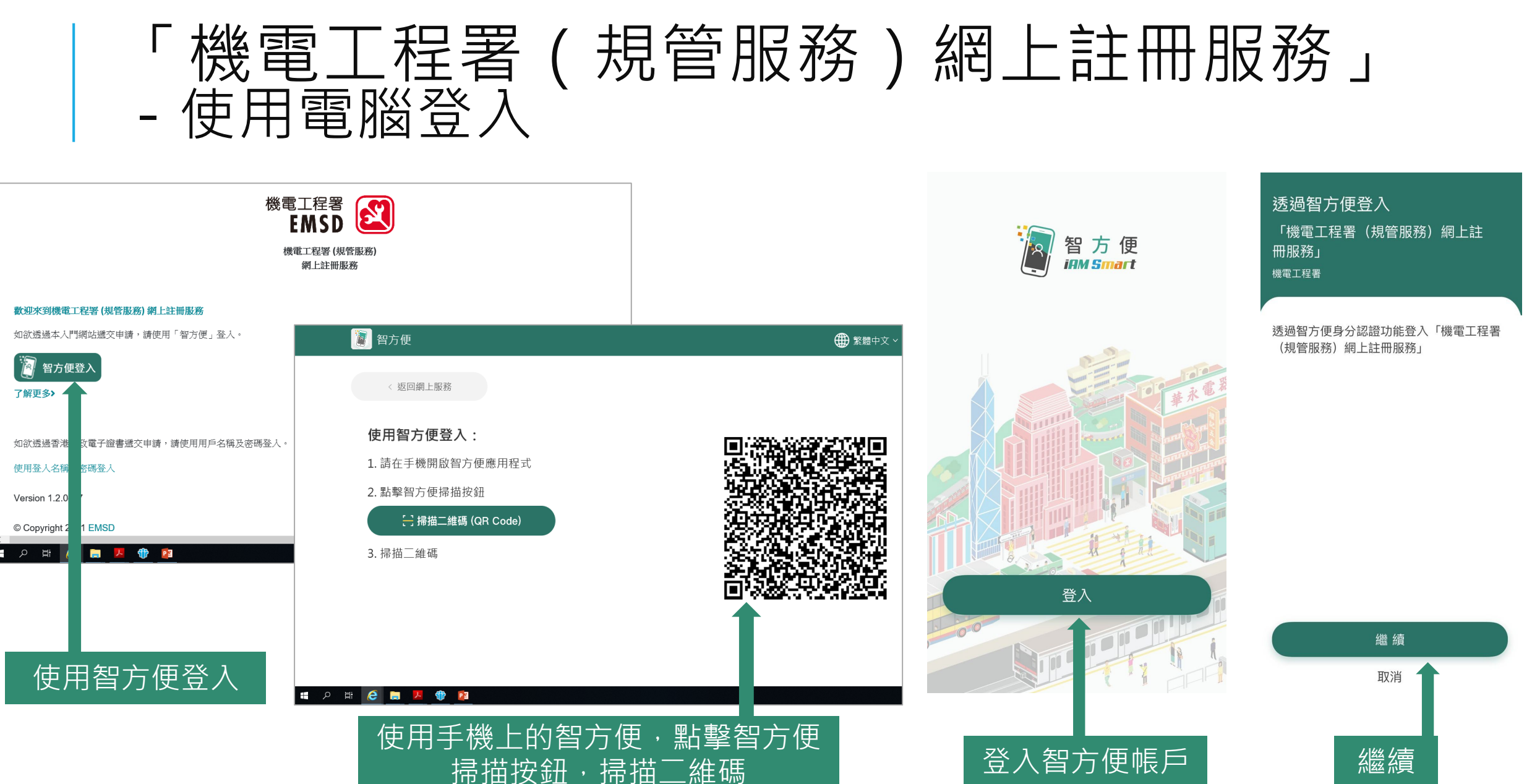

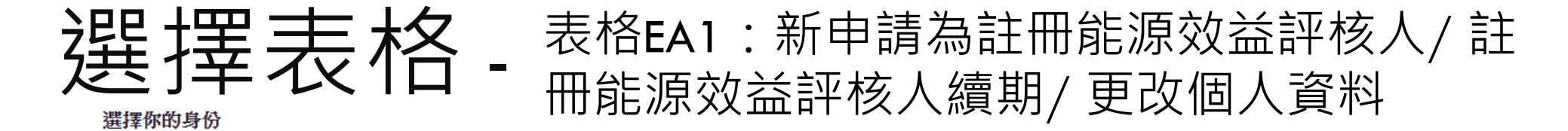

請選擇你的身份,部分功能僅限於合資格的人員使用

點擊下面的按鈕更新身份

更新身份

#### 電力

○ 註冊電業工程人員

#### 註冊工程師 (氣體)

○ 註冊氣體工程師 (RE41408)

#### 能源效益標籤計劃

○ 強制性能源效益標籤計劃(授權人)

○ 自願性能源效益標籤計劃(授權人)

#### 建築物能源效益條例

◎ 註冊能源效益評核人

○ 以未持有任何註冊身份進行申請

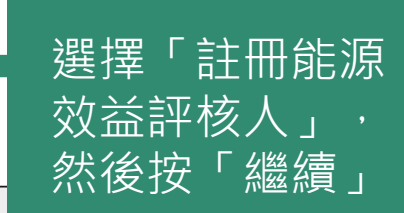

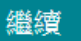

### 選擇表格- 表格EA1:新申請為註冊能源效益評核人/註 冊能源效益評核人續期/更改個人資料

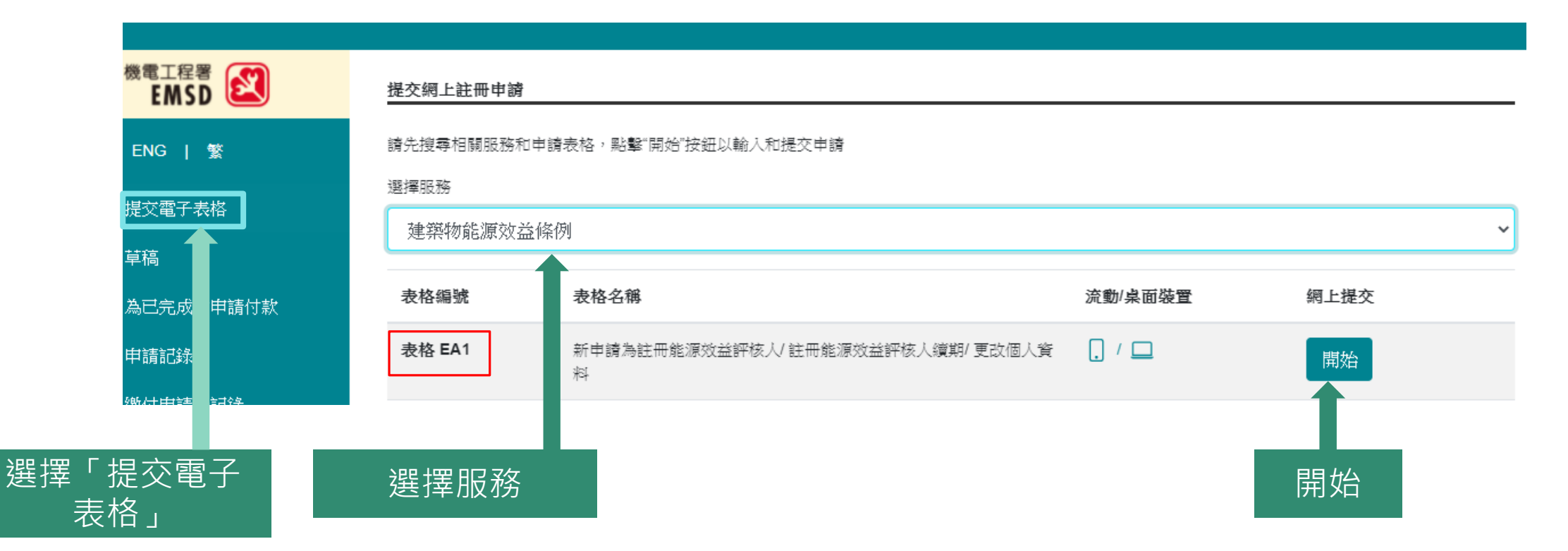

### 建擇表格- 表格EA1:新申請為註冊能源效益評核人/註 冊能源效益評核人續期/更改個人資料

| 表格 EA1                                                     | 新申請為註冊能源效益評核人/ 註冊能源效益評核人續期/ 更改個<br>料                           | 人資 🔒 / 🛄 | 開始                      |
|------------------------------------------------------------|----------------------------------------------------------------|----------|-------------------------|
| 申請及繳款指示                                                    |                                                                |          |                         |
| 1. 申請費用如下:                                                 |                                                                |          |                         |
| (a) 新申請為註冊能源效益評核人                                          | 港幣2,100元                                                       |          |                         |
| (b) 註冊能源效益評核人續期                                            | 港幣1,100元                                                       |          | - 系統要求                  |
| (C) 更改個人資料                                                 | 全免                                                             |          | 志格[4] 借註                |
| 政府可調整申請費用。                                                 |                                                                |          |                         |
| <ol> <li>機電工程署能源效益事務處會與申請<br/>遊證件及專業資格的證明文件的正本,</li> </ol> | 人安排繳交申請費用及會面,以核實所提及的文件為真確副本,並確實申請人的專業資格。申請人應出示香港身分證/旅<br>以供查閱。 |          | - 個人貢科私隱聲明<br>- 申請及繳款指示 |
| 3. 所有支票、滙票及本票均須寫明支付                                        | 「香港時別行政區」並加劃線。切勿寫明支付某一職員。期票概不接納。                               |          |                         |
|                                                            |                                                                |          |                         |
|                                                            |                                                                |          |                         |
| 授權「智方便」提供「填表通」內的<br>約 智方便填表通<br>了解更多>                      | 開讀備註及同意個人資料私隱聲明後<br>問題一一一一一一一一一一一一一一一一一一一一一一一一一一一一一一一一一一一一     | <br>後可按  |                         |

我不同意使用「智方便」登入填寫表格

不使用「智方便」填寫

上一頁

步驟1 (填寫表格)

新申請為註冊能源效益評核人/ 註冊能源效益評核人續期/ 更改個人資料

\* 必需填寫

本人現欲申請下列項目(請在適用空格加上□號)

只適用於新申請人士

○ 新申請為註冊能源效益評核人

只適用於 現有 註冊能源效益評核人

◎ 續期申請

○ 更改個人資料

( 2 姓名 2 通訊地址 2 專業資格)

註冊號碼\*

ΕA

有效期屆滿日期:\*

31/12/2023

續期申請人士請選擇「續期申請」

再按「下一步」

步驟1 (填寫表格)

#### 甲部: 個人資料

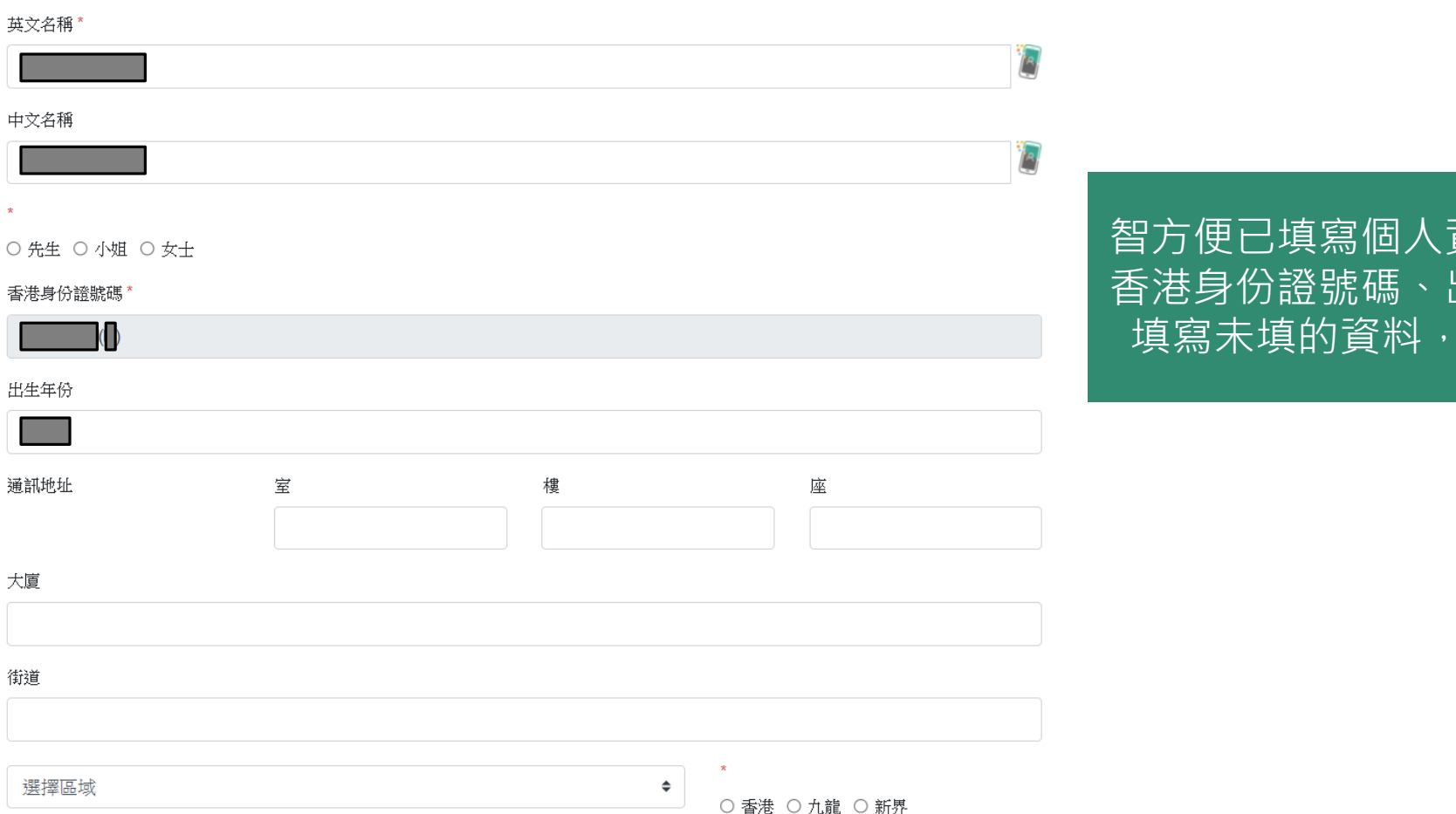

智方便已填寫個人資料,包括中英文名稱、 香港身份證號碼、出生年份、聯絡電話,請 填寫未填的資料,例如:稱調、通訊地址

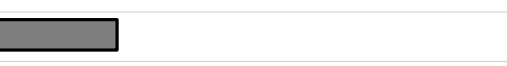

| 步驟1 | (填寫表格) |
|-----|--------|
|     | -      |

| 現時公司治柟      |        |       |   |  |
|-------------|--------|-------|---|--|
| L           | imited |       |   |  |
| 現時公司地址      | 室      | 樓     | 座 |  |
|             |        |       |   |  |
| 大廈          |        |       |   |  |
|             |        |       |   |  |
| 街道          |        |       |   |  |
|             |        |       |   |  |
| 選擇區域        |        |       | ◆ |  |
| 現時職位*       |        | 電郵地址* |   |  |
| Engineer    |        | com   |   |  |
| 電話號碼(辦事處) * |        | 傳真機號碼 |   |  |

繼續填寫個人資料,包括聯絡電 話、公司名稱、職位、電話號 碼(辦事處)、電郵地址, 然後按「下一步」

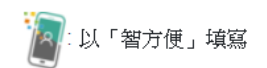

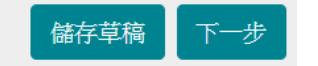

步驟1 (填寫表格)

#### 乙部:專業資格

| 註冊日期 | 註冊號碼 | 專業資格                                                                                                    | 界別<br>請在下註明你己具備那一個界別的專業實務<br>(屋宇裝備(BSS)、電機、(ELL)環境(ENV)或<br>機械(MCL)) |                          |
|------|------|----------------------------------------------------------------------------------------------------|----------------------------------------------------------------------|--------------------------|
|      |      | 《工程師註冊條例》(第409章)第<br>2(1)條所指的註冊專業工程師                                                                                               | BSS ELL ENV MCL                                                      | 填寫或更新專業資格資料,<br>然後按「下一步」 |
|      |      | 香港工程師學會法定會員                                                                                                    | BSS ELL ENV MCL                                                      |                          |
|      |      | 具有某資格,而該資格獲香港工<br>程師學會承認為不低於該學會屬<br>任該等界別的法定會員的資格<br>標準(請參閱於附頁的「申請人備<br>註」第2.1項)<br>(請提供閣下基於在香港工程師學<br>會與相關專業團體的互相認可協<br>議所持的專業會籍) | BSS ELL ENV MCL                                                      |                          |

□ 其他:(請參閱於附頁的「申請人備註」第2.2項)

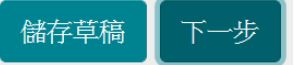

步驟1 (填寫表格)

丙部:有關實務經驗

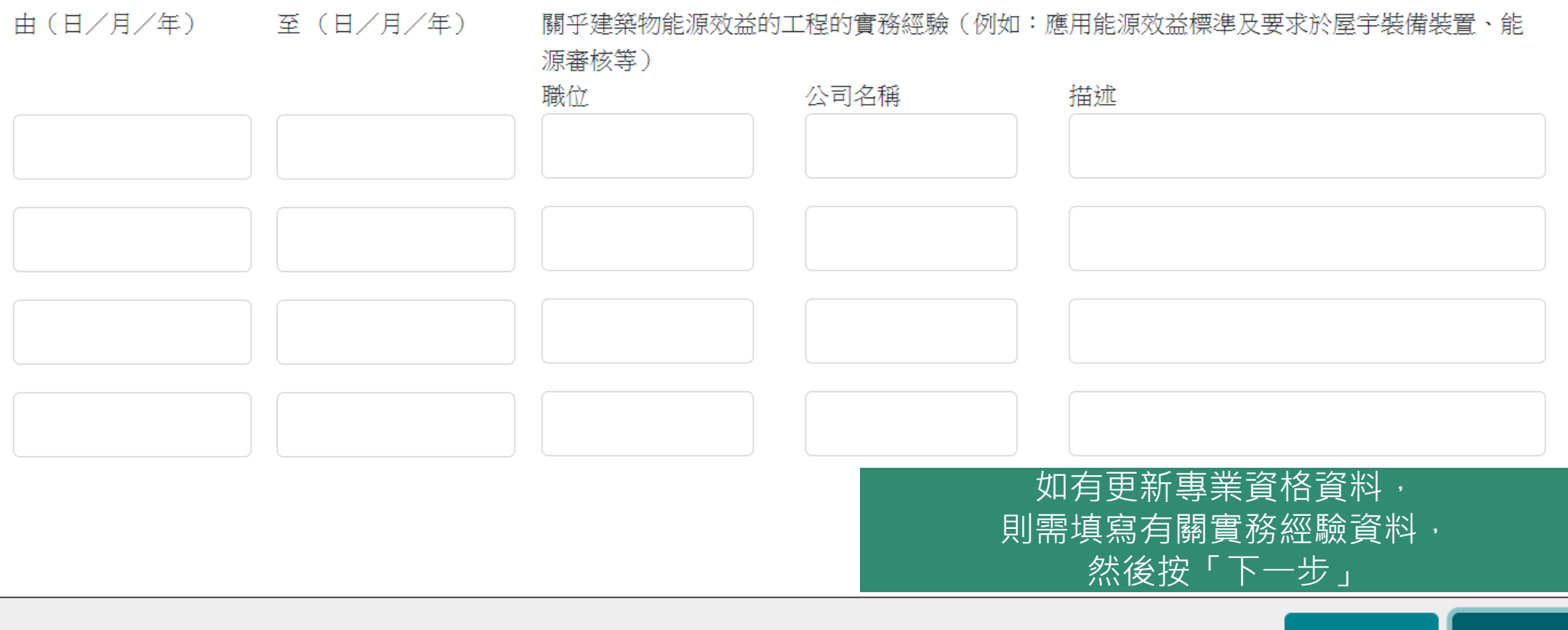

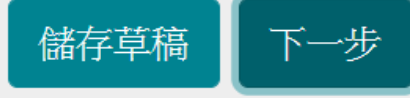

步驟1 (填寫表格)

### 丁部:須遞交的證明文件清單

□ (i) 本人隨申請表附上相關實務經驗證明。

□ (ii) 本人隨申請表附上一份專業資格及註冊類別的證明文件副本。

□ (iii) 本人隨申請表附上一份以下的證明文件副本,以作本人在建築物能源效益(註冊能源效益評核人)規例第 610B章第5(2)條下的申請。(請參 閱於附頁的「申請人備註」第2.2項

選擇須遞交的證明文件清單, 然後按「下一步」

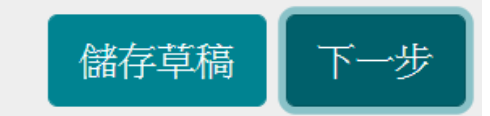

步驟1 (填寫表格)

### 戊部:聲明

#### 只適用於新申請/續期申請

□ (i) 本人聲明本人具有執行本條例下註冊能源效益評核人的責任及職能所需的知識

□ (ii) 本人聲明 (○ 曾 ○ 未曾 )\* 在香港或香港以外地方被裁定犯某罪行,而該罪行如由註冊能源效益評核人所犯,便可能損及註冊能源效益評核人專業的聲譽及被判處監禁(不論是否緩期執行)及未曾在專業方面有任何失當或疏忽行為

### 適用於所有申請

□ (iii) 本人聲明在此申請表格填報的一切資料及附上的文件全屬真確無訛。

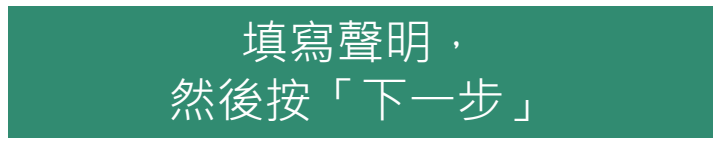

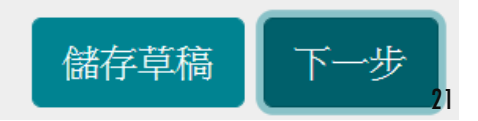

| 步驟2 (確認                 | 申請)                                   |
|-------------------------|---------------------------------------|
| 註冊專業工程師, 屋宇裝備(BS) *     | 獲香港工程師學會承認的資格,電機(ELL)                 |
| 選擇檔案 未選擇檔案              | 選擇檔案 未選擇檔案                            |
| 註冊專業工程師, 電機(ELL)        | 獲香港工程師學會承認的資格, 環境(ENV)                |
| 選擇檔案 未選擇檔案              | · · · · · · · · · · · · · · · · · · · |
| 註冊專業工程師, 環境(ENV)        | · 这评话来 / 八之] 平田来                      |
| 選擇檔案 未選擇檔案              | 獲香港工程師學會承認的資格,機械(MCL)                 |
| 註冊專業工程師, 機械(MCL)        | 選擇檔案 未選擇檔案                            |
| 選擇檔案 未選擇檔案              | 有關實務經驗,AA Company *                   |
| 香港工程師學會法定會員, 屋宇裝備(BS)*  | 選擇檔案 未選擇檔案                            |
| 選擇檔案 未選擇檔案              | 其他:資格                                 |
| 香港工程師學會法定會員, 電機(ELL)    | 選擇檔案 未選擇檔案                            |
| 選擇檔案  未選擇福業             | 甘油・お客                                 |
| 註冊專業工程師, 環境(ENV)        | 央他・叙肉<br>                             |
| 選擇檔案  未選擇檔案             | 選擇檔案  不进择協杀                           |
| 香港工程師學會法定會員,機械(MCL)     | 其他:訓練                                 |
| 選擇檔案 木選择隘系              | 選擇檔案 未選擇檔案                            |
| 獲香港工程師學會承認的資格,屋宇裝備(BS)* |                                       |

選擇檔案 未選擇檔案

### 上載有關證明文件

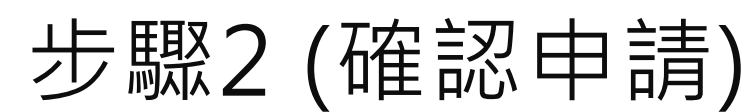

#### 表格 EA1表格 EA1 建築物能源效益條例(第610章)建築物能源效益(註冊能源效益評核人)規例 (第610B章,第5,6,11及12條)

#### 新申請為註冊能源效益評核人/ 註冊能源效益評核人續期/ 更改個人資料

\* 必需填寫

申請日期

18/02/2022

#### 本人現欲申請下列項目(請在適用空格加上□號)

只適用於新申請人士

新申請為註冊能源效益評核人

#### 只適用於 現有 註冊能源效益評核人

註冊號碼

#### 有效期屆滿日期

#### 甲部: 個人資料

英文名稱 Chan 1

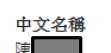

先生

出生年份

通訊地址

大廈

街道

#### 商業登記號碼/香港身份證號碼

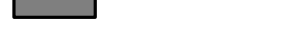

#### 智方便數碼簽署 了解更多> 玄 应 核對申請資料 確認資料無誤後, 使用「智方便 數碼簽署」

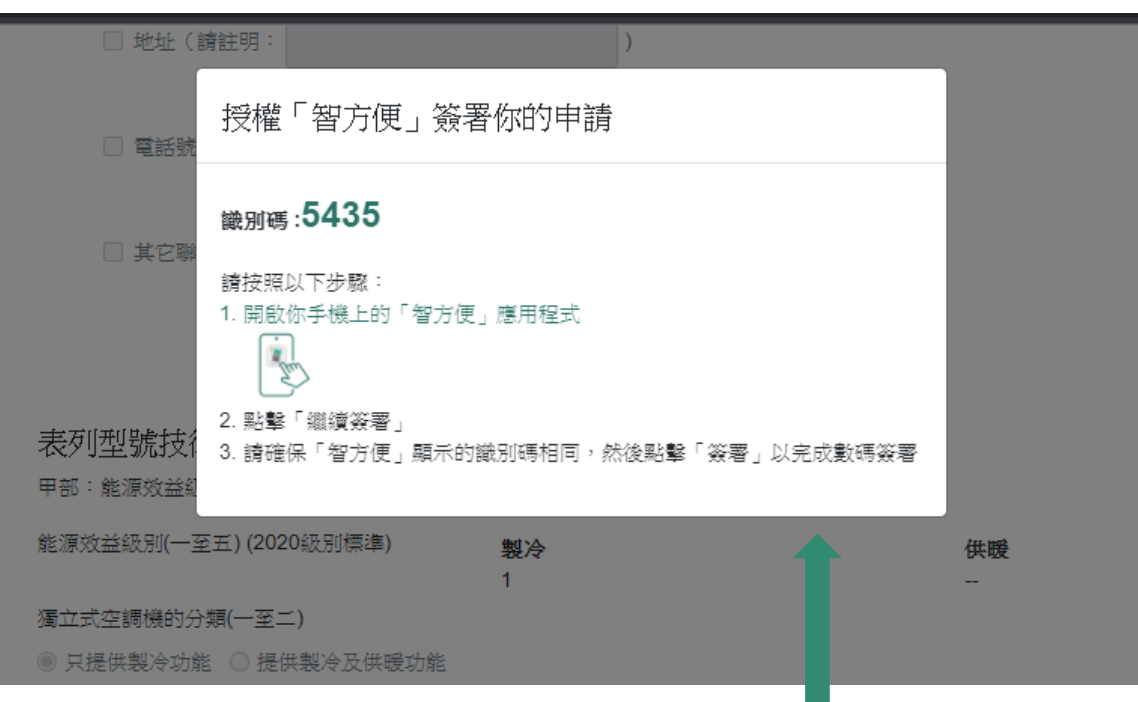

### 授權「智方便」簽署你的申請

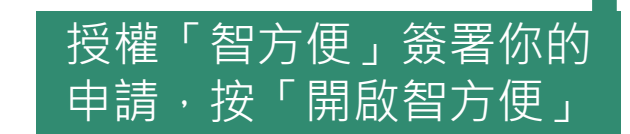

步驟2 (確認申請) (簽署文件)

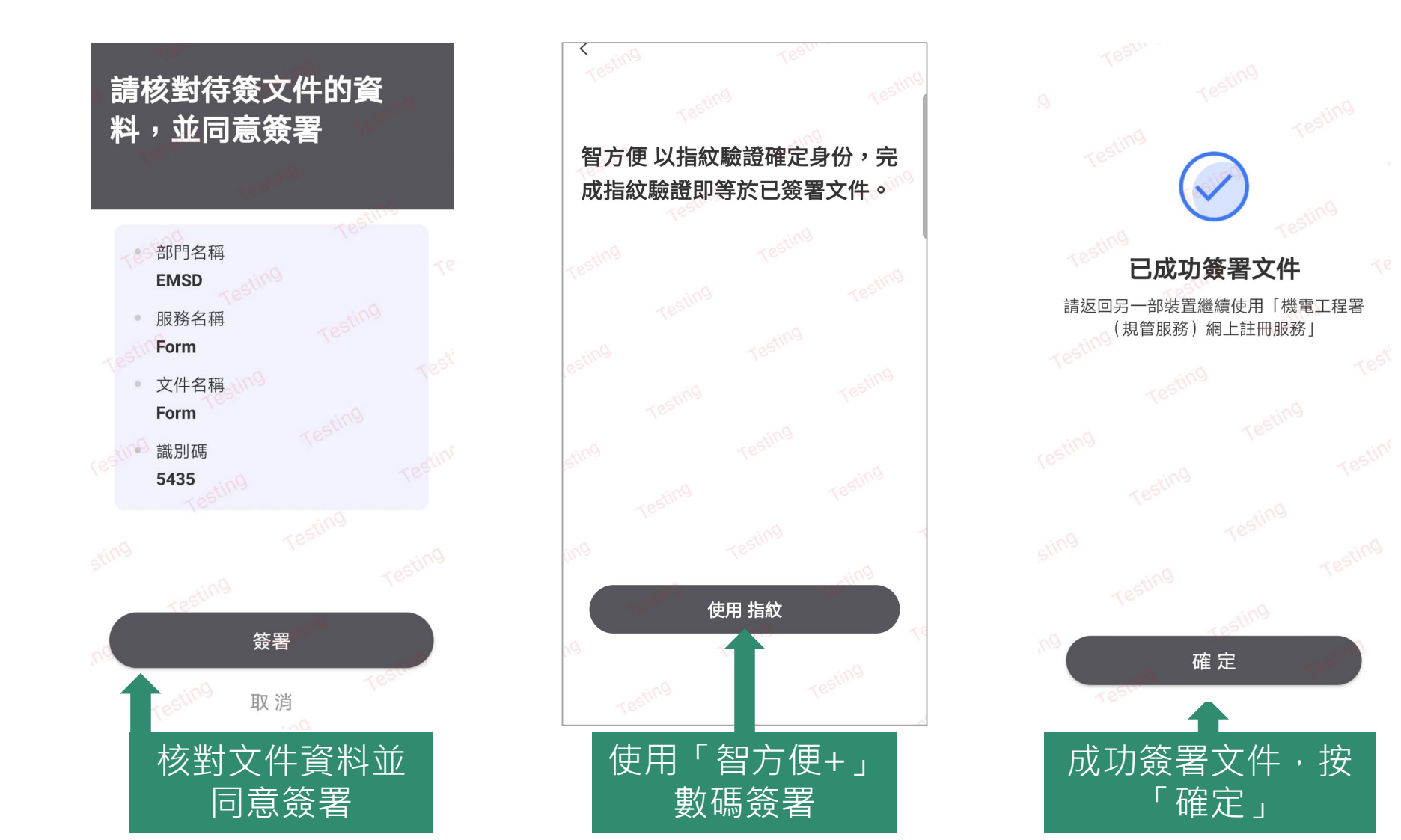

24

步驟3 (結果)

表格 EA1 建築物能源效益條例(第610章)建築物能源效益(註冊能源效益評核人)規例 (第610B章,第5,6,11及12條)

新申請為註冊能源效益評核人/ 註冊能源效益評核人續期/ 更改個人資料

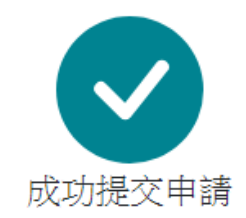

請注意有關審批程序尚未完成。直至在申請獲得批准前,機電工程署會通知申請人支付申請費用。

日期:2022-02-18 申請編號 L220000088

成功提交申請

步驟4 (付款)

### WBRS Notification of Outstanding Payment PSPS 收件者: Chan Tai Man

18/02/2022 10:44 顯示詳細資料

New payment issued for Application No.: L220000088. Please login WBRS to settle the payment.

成功提交申請後,機電工程署會發出電郵提醒申 請人付款,申請人請進入機電工程署(規管服務) 網上註冊服務進行有關申請的付款

# 步驟4 (付款)

| 機電工程署<br>EMSD | 開始                                                                     |
|---------------|------------------------------------------------------------------------|
| ENG   繁       | 提交電子表格<br>從你有適合資格提交的申請列表中,選擇所須申請表以開始提交新申請。                             |
| 提交電子表格        |                                                                        |
| 草稿            | 如果你曾經把已未完成的申請表保存為草稿,則可以檢索草稿以繼續提交。                                      |
| 為已完成的申請付款     | <u>為已完成的申請付款</u><br>如果你的申請需要在開始處理申請之前支付申請費用,你可以選擇有關申請並通過提供的付款方式支付申請費用。 |
| 申請記錄          | 繳付申請費記錄                                                                |
| 繳付申請費記錄       | 你可以查看曾經在本網站中處理的付款記錄。                                                   |
| 戶口資料          | <u>選擇你的身份</u><br>如有需要,你可以切換到適當的身份以處理的相關申請。                             |
|               |                                                                        |
| 的申請付款」        |                                                                        |

步驟4 (付款)

### 為已完成的申請付款

| 請先選擇相關申請表格,點擊"批量付款"按鈕以進行付款 |            |            |                                                     |       | 選擇有關ā<br>後按「批讀 | 長格・然<br>量付款」 |    |
|----------------------------|------------|------------|-----------------------------------------------------|-------|----------------|--------------|----|
| 共1 個待進行付款的申請.              |            |            |                                                     |       |                |              |    |
| 申請日期                       | 屆滿日期       | 申請編號       | 表格名稱                                                | 狀態    | 費用             | 批量           | 寸款 |
| 18/02/2022                 | 04/03/2022 | L220000088 | 表格 EA1 新申請為註冊能源效益<br>評核人 / 註冊能源效益評核人續<br>期 / 更改個人資料 | 申請己收到 | \$1,100.00     | Ľ            |    |

批量付款

步驟4 (付款)

### 申請費用的繳付總覽

| 您已選擇繳付下列申請的費用 |           |                                                |            |  |  |
|---------------|-----------|------------------------------------------------|------------|--|--|
| 申請編號          | 部別        | 表格名稱                                           | 金額         |  |  |
| L220000088    | 建築物能源效益條例 | 表格 EA1 新申請為註冊能源效益評核人 / 註冊能源效益評核人續期 /<br>更改個人資料 | \$1,100.00 |  |  |

總金額: \$1,100.00

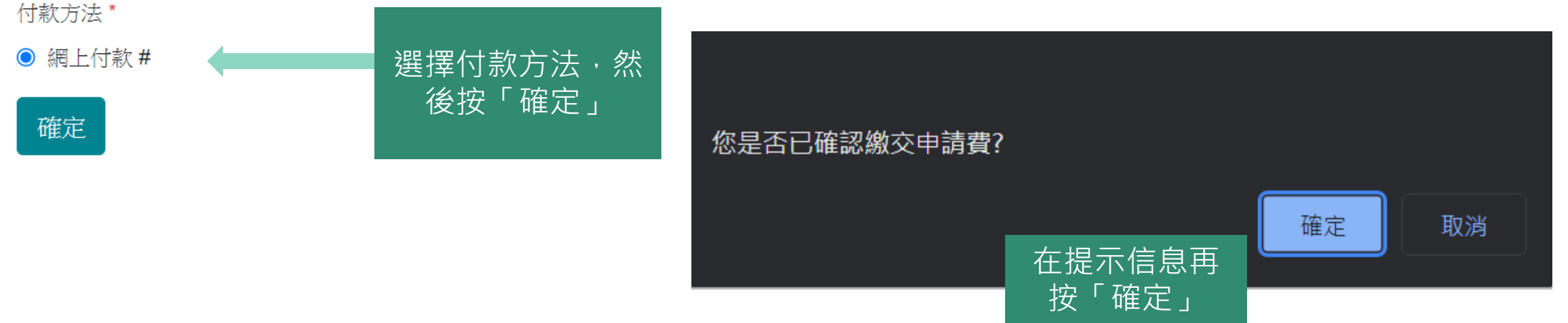

步驟4 (付款)

### 網上付款進行中

你的繳款將會在另一個彈出視窗處理 請確保你的瀏覽器接受彈出視窗

或者按此開啟

如沒有彈出視窗,可按「或者按此開 啟」,彈出視窗後,請選擇付款方式, 再按「付款」

| epaygateway1.gcis                          | dctr.gov.hk/e/paymentserv                                                                                                    | ver/onlinepayment/genPaymentMtdSelectPage.do?PAYMENT_TOKEN=asLiP5U(                                                                                                    | Qvz |
|--------------------------------------------|----------------------------------------------------------------------------------------------------|----------------------------------------------------------------------------------------------------|-----|
| GOV <mark>HK</mark> 香                      | 港政府 <mark>一站通</mark>                                                                                                    |                                                                                                    |     |
| (11) [11] [11] [11] [11] [11] [11] [11] [  | 上付款服務                                                                                                    |                                                                                                    |     |
| 查詢                                         | 請選擇付款方式:                                                                                                    |                                                                                                    |     |
| 客戶服務熱線<br>1823<br>電郵<br>nfo@emsd<br>gov.hk | 服務類別<br>商戶名稱<br>交易日期<br>交易參考編號<br>總額<br>付款方式*                                                                                                    | 機電工程署(規管服務)網上註冊服務<br>Electrical and Mechanical Services Department<br>18-02-2022<br>2022 0218 6100 0012<br>HK\$ 1,100.00                                                                                                    |     |
|                                            |                                                                                                    | 取消付款 付款                                                                                                    |     |
|                                            | <ul> <li>請記錄此交易參考編號。</li> <li>按「付款」鍵後,請不會戶名稱只適用於信用。</li> <li>「繳費靈即時網上購物服所進行之交易。如欲以</li> <li>在特殊情況下,有關部門回客戶之前用於支付該罰。</li> <li>替政府收取信用卡付款的 6 本 的 6 面, 或 7 等</li> </ul> | 或 <mark>列印</mark> 本頁,以備需要時查詢付款狀況。<br>要在你收到確認通知書前離開,否則你的申請可能不被接納。<br>卡付款方式。<br>服務」(「繳費靈」)暫不支援於流動裝置(包括手提電話及平板電腦)的瀏覽器<br>「繳費靈」付款,請改為使用電腦。<br>門可能需要安排退款。如該款項經由信用卡支付,一般情況下,有關退款只可握<br>款項之信用卡戶口。<br>的銀行的網上收費系統曾間歇地出現反應緩慢的情況。使用者可能會見到一個系<br>待較長的時間,系統才有回應。該銀行及其網上收費系統承辦商現正進行調查, |     |

並會盡快把服務恢復正常。若你使用信用卡付款時出現問題,你可以稍後重試,或轉用其他付款方法

# 步驟4 (付款)

### 申請費用的繳付總覽

網上付款成功

### 付款参考編號:20220 付款日期:18/02/2022

| 申請編號       | 部別        | 表格名稱                                           | 金額         |
|------------|-----------|------------------------------------------------|------------|
| L220000088 | 建築物能源效益條例 | 表格 EA1 新申請為註冊能源效益評核人 / 註冊能源效益評核人續期 /<br>更改個人資料 | \$1,100.00 |

總金額: \$1,100.00

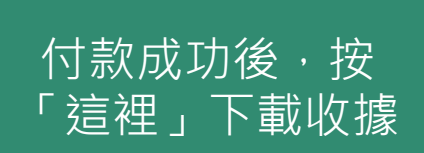

請點選 這裡 下載收據pdf檔。

31

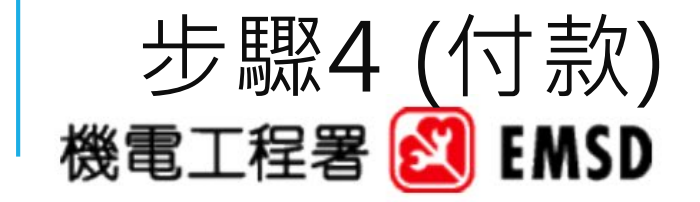

Electrical and Mechanical Services Department The Government of the Hong Kong Special Administrative Region 3 Kai Shing Street, Kowloon, Hong Kong 機電工程署 香港特別行政區政府 香港九龍啟成街3號 Enquiry Telephone No 查詢電話: (852) 1823

Total 總數:

1,100.00

### **Web-Based Registration Services** 網上註冊服務

**RECEIPT** 收據

|                  | 1.00 |              |                                    |      |                  |      |
|------------------|------|--------------|------------------------------------|------|------------------|------|
| Received<br>From |      | CHAN TAI MAN | Receipt Date :<br>收據日期             | : 1  | 18/02/2022       | 何款資料 |
| 茲收到              |      |              | Receipt Number :<br>收據編號:          | : A. | A                |      |
|                  |      |              | Payment Reference No. :<br>付款參考編號: | : 2  | 2022021861000010 |      |
|                  |      |              | EGIS Trace No. :<br>EGIS參考編號:      | 6    | 58. <b></b>      |      |
| Tel<br>電話        | •    |              | Number of Applications :<br>申請數目   | : 1  |                  |      |
| Email<br>電郵      | :    |              | Payment Method : 付款形式:             | : )  | СВ               |      |

| <u>Item</u> | Application No | Application Form Name                                                                                                    | Application Date | Amount (HK\$) |
|-------------|----------------|----------------------------------------------------------------------------------------------------|------------------|---------------|
| 項目          | 申請編號           | 申請表格名稱                                                                                                    | 申請日期             | 費用(港幣\$)      |
| 1           | L220000088     | BEEO - Form EA1 - New Application/ Renewal Application/ Change of<br>Particulars for Registration as Registered Energy Assessor | 18/02/2022       | 1,100.00      |

32

收據列出有關申請的

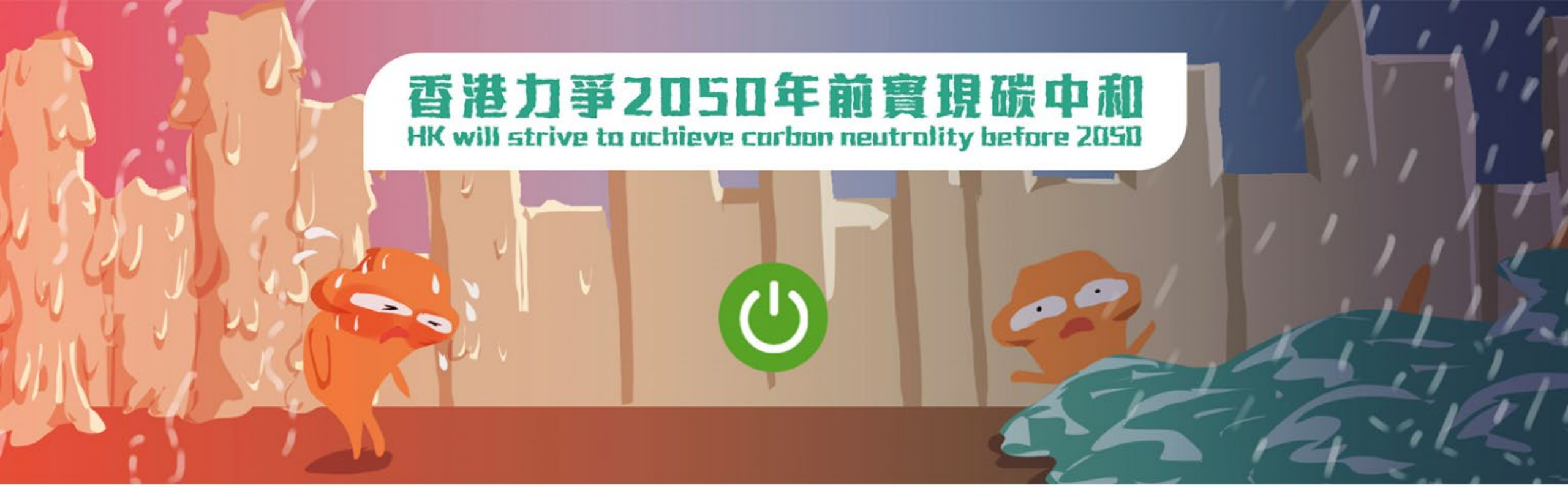

# Q&A

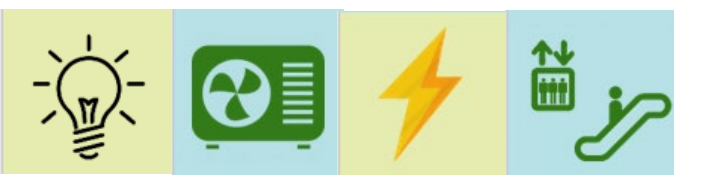

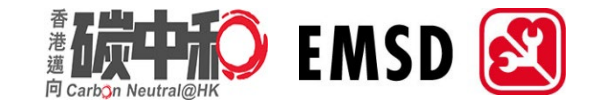